# iFlyCode 用户手册

| 1. | iFlyCode 简介1              |
|----|---------------------------|
| 2. | iFlyCode 安装指南1            |
|    | 2.1. 安装 JetBrains 系列 IDE1 |
|    | 2.2. 安装 iFlyCode 插件 1     |
|    | 2.3. 注册讯飞开放平台账号2          |
|    | 2.4. 账号登录2                |
| 3. | iFlyCode 使用指南3            |
|    | 3.1. 快捷键和设置               |
|    | 3.2. 代码生成                 |
|    | 3.3. 代码补齐                 |
|    | 3.4. 代码解释                 |
|    | 3.5. 代码纠错6                |
|    | 3.6. 单元测试                 |
|    | 3.7. 文档注释7                |
|    | 3.8. 知识问答7                |
|    | 3.9. 代码检查7                |
|    | 3.10. 代码调试                |
|    | 3.11. SQL 生成/优化           |

# 目 录

## 1. iFlyCode 简介

iFlyCode 是一款智能编码助手插件,可以在程序员编程过程中沉浸式交互生成代码建议,助力程序员提升编码效率和企业敏捷开发。

iFlyCode 已适配多种主流编辑器,当前服务处于邀测阶段,欢迎您点击链接 https://iflycode.xfyun.cn,注册并申请 iFlyCode 试用。

#### 2. iFlyCode 安装指南

#### 2.1. 安装 JetBrains 系列 IDE

#### 2.2. 安装 iFlyCode 插件

方法一: 从插件市场直接安装

以 IDEA 为例: 打开 IDEA, 使用快捷键 Ctrl + Alt + S 或点击 "File"-"Settings"-"Plugins", 搜索 iFlyCode 进行安装。

| Settings                       |                             |                      |
|--------------------------------|-----------------------------|----------------------|
| Q•                             | Plugins                     | Marketplace In       |
| > Appearance & Behavior        | Q+ iFlyCode                 |                      |
| Keymap<br>> Editor             | Search Results (1)          | Sort By: Relevance 👻 |
| Plugins                        | iFlyCode                    |                      |
| > Version Control 🛛 📼          | . <u>↓</u> 4.3K ☆ 4.47 ifly |                      |
| > Build, Execution, Deployment |                             |                      |
| > Languages & Frameworks       |                             |                      |

图 1 插件市场安装

方法二:从本地安装包安装插件

以 IDEA 为例: 打开 IDEA, 使用快捷键 Ctrl + Alt + S 或点击 "File"-"Settings"-"Plugins",点击右上方设置图标,选择"Install Plugin from Disk"。

| Settings                                                                                       |                            |                |                                                                |   |
|------------------------------------------------------------------------------------------------|----------------------------|----------------|----------------------------------------------------------------|---|
| Q*                                                                                             | Plugins                    | Marketplace In | nstalled 🜖 🗳                                                   |   |
| > Appearance & Behavior                                                                        |                            |                | Manage Plugin Repositories<br>HTTP Proxy Settings              |   |
| > Editor                                                                                       | iFlyCode                   |                | Manage Plugin Certificates                                     | 0 |
| Plugins   3 =     > Version Control   =                                                        | 1.0.0 Annui Znuojian Techr |                | E<br>Disable All Downloaded Plue<br>Enable All Downloaded Plue |   |
| <ul> <li>&gt; Build, Execution, Deployment</li> <li>&gt; Languages &amp; Frameworks</li> </ul> | Android Android            |                | iFlyCode用户手册                                                   |   |

图 2 本地安装包安装

# 2.3. 注册讯飞开放平台账号

点击 https://www.xfyun.cn/, 注册讯飞开放平台账号。

# 2.4. 账号登录

1) 点击插件登录。

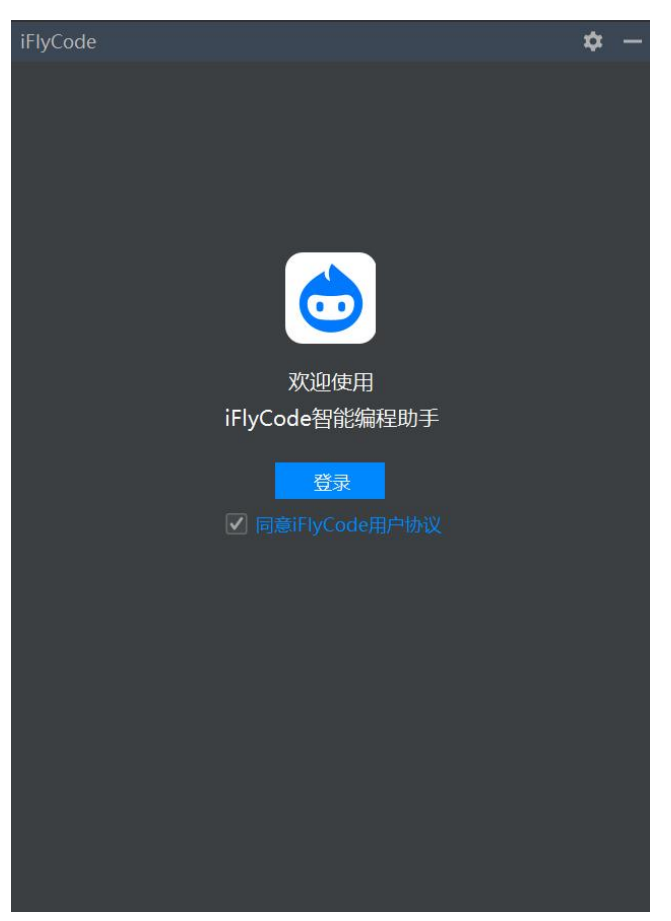

#### 图 3 插件登录

2) 点击讯飞开放平台账号登录,若无账号请先进行注册。

| iFlyCode                                                              |                                                            |
|-----------------------------------------------------------------------|------------------------------------------------------------|
| 讯飞iFlyCode<br>一款智能编程助手插件                                              | <b>账号登录</b> 验证码登录<br>————————————————————————————————————  |
| 基于星火大模型代码能力<br>具备沉浸式代码生成和代码补齐能力<br>兼否主流编程语言和IDE<br>支持性网解释《中国组络和前示测示性能 | <ul><li>□ 清输入手机号</li><li>□ 清输入密码</li><li>□ 清输入密码</li></ul> |
| 支持代码知识问答                                                              | 登录<br>还沒有账号?立即注册<br>國读并同意用户协议、隐私政策                         |

图 4 点击讯飞开放平台账号登录

 3) 登录成功,返回 iFlyCode 插件即可开启智能编程之旅。若无权限,请申 请试用。

### 3. iFlyCode 使用指南

#### 3.1. 快捷键和设置

日常使用中,iFlyCode 支持沉浸式生成/补齐代码,您只需进行正常编程工作,回车、空格等按键将自动生成代码建议,您可以使用 Tab 键采纳建议、Esc 拒绝建议或直接继续编程忽略建议。您可以选中代码后,通过右键或对话框上方选择代码解释/纠错/单元测试等功能、选中代码直接提问,或直接向 iFlyCode 提问技术问题。

iFlyCode 快捷键列表:

- Tab 采纳建议
- Esc 拒绝建议
- Alt+\ 主动触发建议

此外, iFlyCode 还提供多种自定义设置,

打开 iFlyCode 对话框,点击上方设置按钮,进入自定义设置页面。

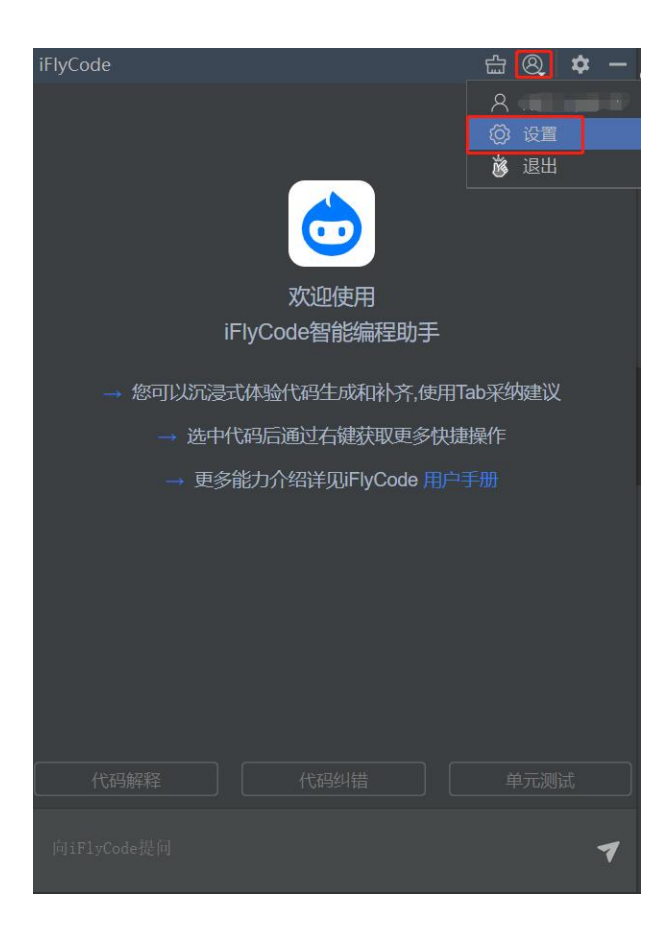

图 5 iFlyCode 自定义设置按钮

iFlyCode 支持自定义设置,您可以根据使用习惯,自定义 iFlyCode 触发及 交互:

- 自定义是否开启停顿触发及停顿触发的时间
- 自定义是否开启代码建议(若不开启则通过"Alt+\"主动触发代码建议)
- 自定义是否优先生成代码块(若不开启,则优先生成单行代码)
- 自定义聊天框发送消息按钮设置(Enter 发送问题或 Shift+Enter 发送问题;当设置 Shift+Enter 发送时,此时再点击 Enter 时就会在对话问题框内换行)

| ✓ 是否自动触发代码建议<br>开启后,回车、空格、停顿等操作均会触发代码建议;若关闭选项,可通过"Alt/Option+\"或"Alt/Option+C"<br>手动触发代码建议 |
|--------------------------------------------------------------------------------------------|
| 自定义停顿触发时间 (单位: 毫秒)                                                                         |
| 500 👻                                                                                      |
|                                                                                            |
|                                                                                            |
| 聊天框发送消息按键配置                                                                                |
| Shift + Enter 🔹                                                                            |
| Enter                                                                                      |
| Shift + Enter                                                                              |
|                                                                                            |

图 6 自定义设置页面

#### 3.2. 代码生成

iFlyCode 支持在编辑器内根据注释、函数名生成代码,以注释生成代码为例,编写完成注释后,回车即触发代码建议,使用 Tab 键快捷采纳建议、Esc 拒绝建议或直接继续编程忽略建议。

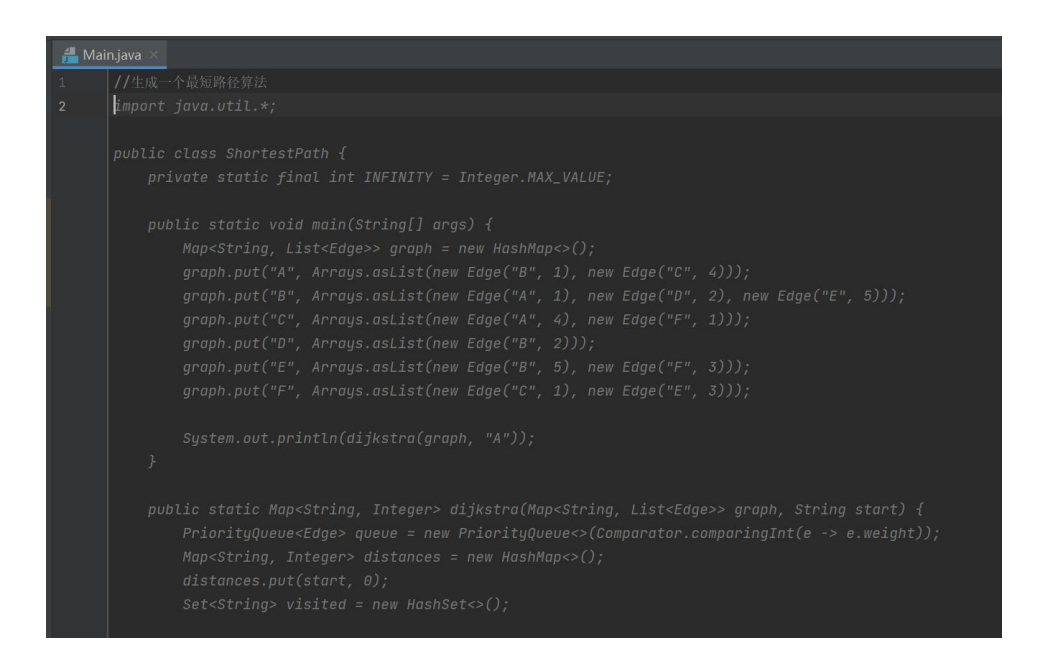

图 7 根据注释生成代码

#### 3.3. 代码补齐

iFlyCode 支持在编辑器内,通过方法名、上下文等信息触发代码补齐,以上下文信息为例,在己有上下文的代码中,回车、空格均会自动触发代码建议,使用 Tab 键快捷采纳建议、Esc 拒绝建议或直接继续编程忽略建议。

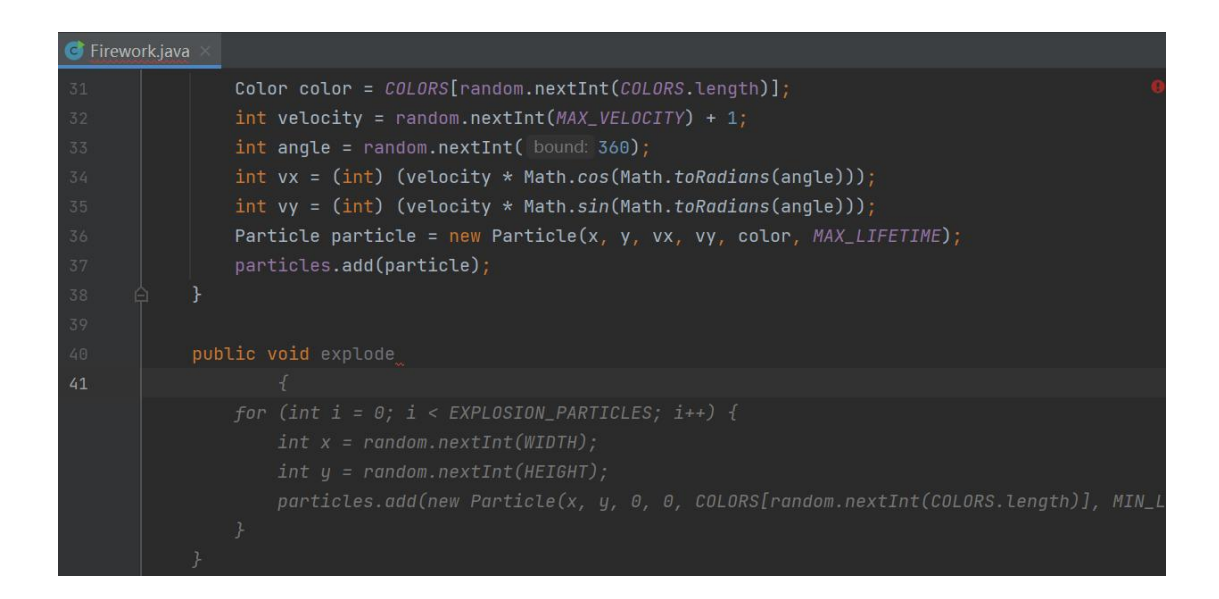

图 8 根据上下文生成代码

#### 3.4. 代码解释

iFlyCode 支持对选中代码进行代码解释,包括该段代码的作用和含义、代码中的类和方法的意义等。选中代码后,右键选择"iFlyCode:代码解释"使用代码解释功能。

|        |                                                                                                    |                                                                         | iFlyCode: 代码纠错       |       |
|--------|----------------------------------------------------------------------------------------------------|-------------------------------------------------------------------------|----------------------|-------|
| © Obje | ectIdentification.java 🖳 🖵 1024                                                                                   | -Java\VoiceStranslat                                                    | iFlyCode: 代码解释       | ) dem |
|        |                                                                                                    |                                                                         | iFlyCode: 单元测试       |       |
| 18     | public MapperRegistry(                                                                                            |                                                                         | iFlyCode: 文档注释       |       |
| 19     | Map <string, map<="" td=""><td>per.TypeParser&gt;  </td><td>iFlyCode: 代码检查</td><td></td></string,>                | per.TypeParser>                                                         | iFlyCode: 代码检查       |       |
| 20     | Map <string, met<="" td=""><td>adataFieldMapper</td><td></td><td></td></string,>                                  | adataFieldMapper                                                        |                      |       |
| 21     | Function <string< td=""><td>, Predicate<stri< td=""><td>Show Context Actions</td><td></td></stri<></td></string<> | , Predicate <stri< td=""><td>Show Context Actions</td><td></td></stri<> | Show Context Actions |       |
| 22     |                                                                                                    |                                                                         |                      |       |
| 23     | this.mapperParsers                                                                                                | = Collections. <i>un</i>                                                | % Cu <u>t</u>        | arser |
| 24     | this.metadataMapper                                                                                               | Parsers = Collec                                                        | 🗊 <u>С</u> ору       |       |
| 25     | this.fieldFilter =                                                                                                | fieldFilter;                                                            | 🖹 <u>P</u> aste      |       |
| 26     | }                                                                                                    |                                                                         |                      |       |

图 9 右键触发代码解释/代码纠错/单元测试/文档注释/代码检查

#### 3.5. 代码纠错

iFlyCode 支持对选中代码进行代码纠错,包括该段代码中的拼写、语法和逻辑错误。选中代码后,右键选择"iFlyCode:代码纠错"使用代码纠错功能(如图9)。

#### 3.6. 单元测试

IFlyCode 支持对选中代码生成单元测试用例。选中代码后,右键选择 "iFlyCode:单元测试",使用单元测试功能(如图9)。

#### 3.7. 文档注释

iFlyCode 支持对选中的函数生成文档注释。选中代码后,右键选择"iFlyCode: 文档注释"使用文档注释功能(如图 9)。

#### 3.8. 知识问答

iFlyCode 支持对选中代码进行提问或直接进行技术问题提问。

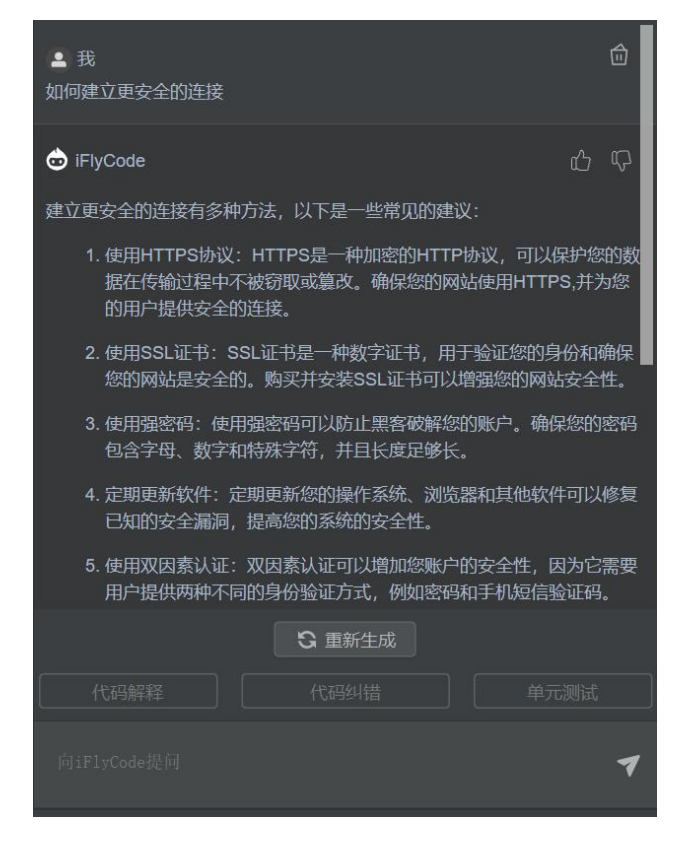

图 10 技术问答

#### 3.9. 代码检查

右键选择"iFlyCode:代码检查",使用代码检查功能(如图9)。 检查后, iFlyCode 面板 Check 页面将给出检查结果。

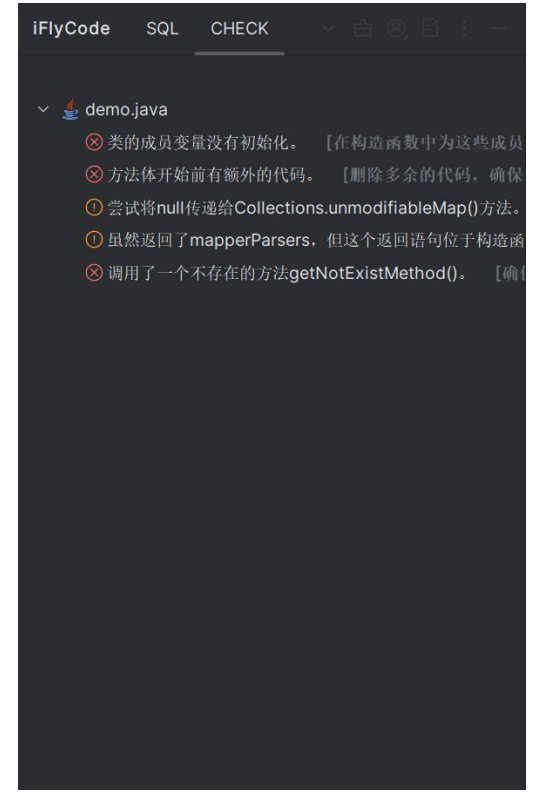

图 11 代码检查结果

点击对应结果,定位到错误行。点击检查按钮进行检查修复。

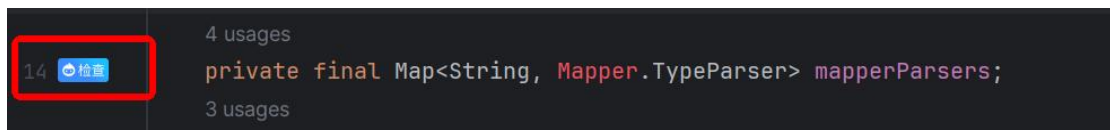

图 12 代码检查修复

#### 3.10. 代码调试

代码运行报错, iFlyCode 提供代码调试功能, 点击代码调试按钮即可对运行 报错进行修复。

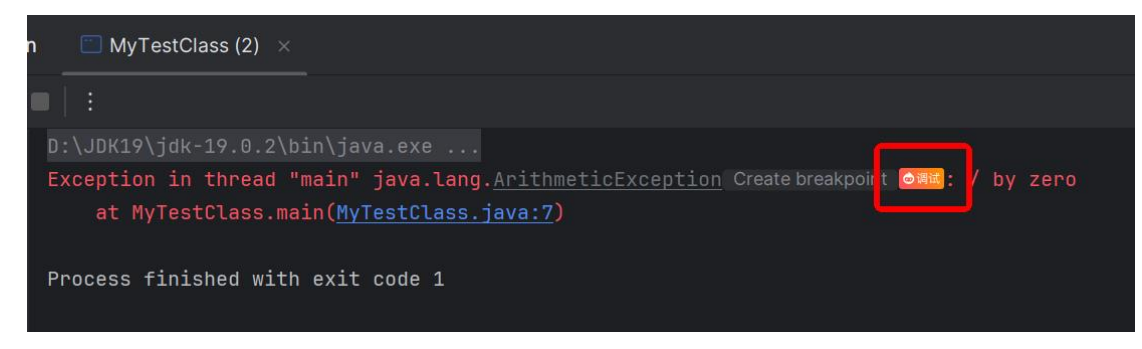

图 13 代码调试

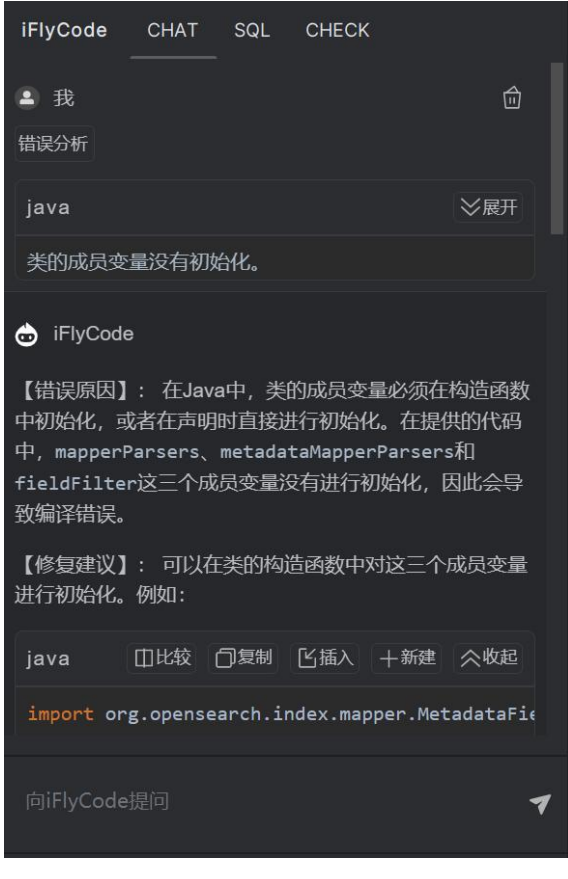

图 14 代码调试修复

# 3.11. SQL 生成/优化

iFlyCode 支持配置 MySQL 数据源,结合数据库结构进行 SQL 生成和 SQL 优化。

| 🙁 配置数据源     | ×            |
|-------------|--------------|
| 数据源:        | MySQL ~      |
| * Host:     | 172.30.13.41 |
| * Port:     | 3306         |
| * Username: | root         |
| * Password: | •••••        |
| Database:   |              |
| 🗌 免密登录      |              |
| 测试连接        | 保存 Cancel    |

图 15 配置 MySQL 数据源

配置完成后,选择数据库和数据表,输入框处选择 SQL 生成或者 SQL 优化。

|                |        | SQL       |             |  |  |     |     |   |            |
|----------------|--------|-----------|-------------|--|--|-----|-----|---|------------|
| 选择数据源:         |        | ).0.1:330 | )6          |  |  | 記置数 |     |   |            |
| 选择数据库:         |        |           |             |  |  |     |     |   | *          |
|                |        |           | bic_version |  |  |     |     |   |            |
| 选择数据表:         |        |           | type        |  |  |     |     |   |            |
|                |        |           |             |  |  |     |     |   |            |
|                |        |           |             |  |  |     |     |   | 1 iFlyCode |
|                |        |           |             |  |  |     |     |   |            |
|                |        |           |             |  |  |     |     |   |            |
|                |        |           |             |  |  |     |     |   |            |
|                |        |           |             |  |  |     |     |   |            |
|                |        |           |             |  |  |     |     |   |            |
|                |        |           |             |  |  |     |     |   |            |
|                |        |           |             |  |  |     |     |   |            |
|                |        |           |             |  |  |     |     |   |            |
|                |        |           |             |  |  |     |     |   |            |
|                |        |           |             |  |  | 4   | 1 = |   |            |
| SQL生成<br>SQL优化 | ŝ<br>S |           |             |  |  |     |     | _ |            |

图 16 选择数据表, 使用 SQL 生成和优化功能

对话式交互形式,自由提问 SQL 生成和优化需求。

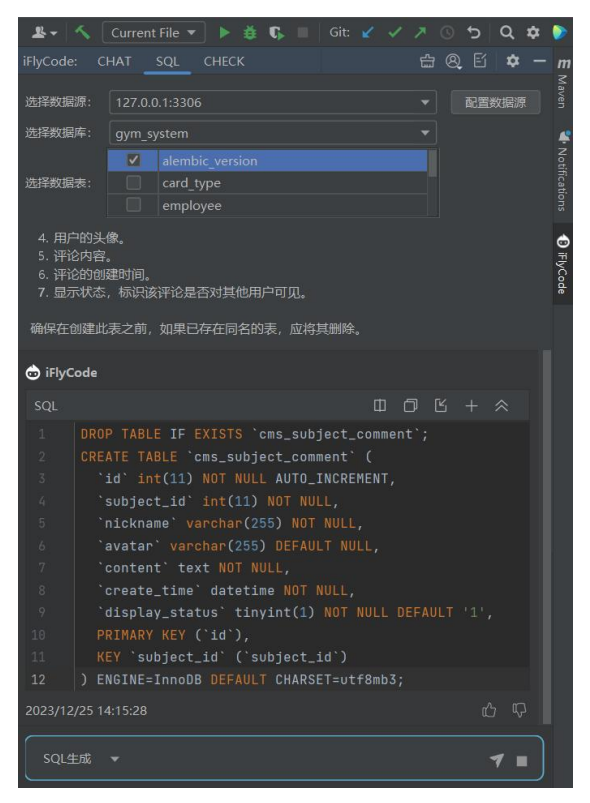

图 17 问答方式使用 SQL 生成

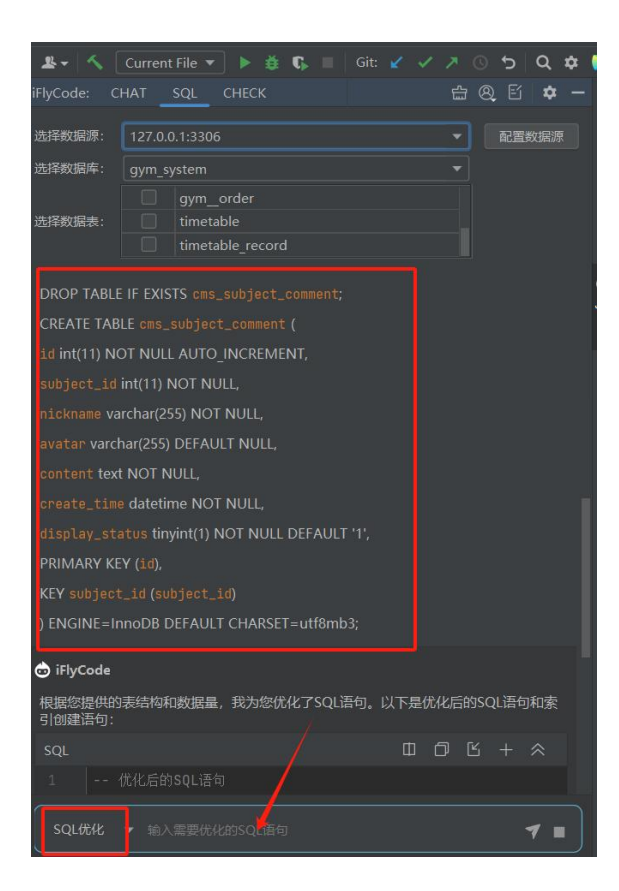

图 18 问答方式使用 SQL 优化